### Subagreement Checklist System

Training

# LOGGING IN

 Go to the Office of Research Administration page on the MyJHSPH portal at my.jhsph.edu and click on Subagreements in the navigation pane on the left side of the page.

| < Home                                                                                                    | Welcom                                                                                                    | e Campbell, Michelle 🗸   MySite   Sign Out 🛛                                                                                                    |
|----------------------------------------------------------------------------------------------------|----------------------------------------------------------------------------------------------------|----------------------------------------------------------------------------------------------------|
| Site Actions 👻 📝 🛛                                                                                                    | Browse Page Publish                                                                                                    |                                                                                                    |
| my.jhsph.e                                                                                                    | du <sup>©</sup> Subagreements → Home                                                                                                    | I Like It Tags & Notes                                                                                                    |
| Home Academics •                                                                                                    | Committees   Departments  Offices  Research & Centers  Resources                                                                                                    | Search this site 👂 😮                                                                                                    |
| Sites<br>Office of Research Adminis<br>External Funding Sourc<br>Forms<br>Proposals<br>Training<br>Useful Links<br>Libraries<br>Documents<br>Lists | Subaward Checklist         Welcome to the new Subaward Checklist Form Page! Many people have worked very hard to bring this new form to its present state and we know that you will find it much more comprehensive and easier to use. There are spaces for you to input all the information JHSPH ORA needs to write a complete Subagreement!         To enter a new Subagreement request or a modification request click this link. If you click here you will be able to see all of the checklists you have submitted previously under the old system.         If you are submitting a new checklist, you will need to fill out the top part of the form in order to request a "96" number (unless this is a Sub off of a discretionary account).         Please note, the checklist will not be saved unless all required fields are filled out! Be sure to save the form ervy 15-20 minutes in order to save your inputted data. We sincerely hope this form will make the Subagreement process smoother.         For detailed information about how to complete the form, check out the link to the quick guide in the right menu, which can assist you as you get used to this new form.         Announcements | Contact Information<br>For questions or problems contact:<br>• Debra Brodlie - dbrodlie@jhsph.edu<br>• Jasmine Powell - jpowell@jhsph.edu<br><b>Related Links</b><br>• Add/Edit Subagreement Request<br>• JHSPH Subcontracting Policy and Procedures<br>• Jhrs Hopkins University Office of the<br>Controller<br>• Subagreement Checklist Quick Guide |
| Reports                                                                                                    | There are currently no active announcements. To add a new announcement, click "Add new announcement".                                                                                                    | 🕈 Add new link                                                                                                    |
| Recycle Bin                                                                                                    | Add new announcement                                                                                                    |                                                                                                    |

#### Welcome

| < Home     |                                  |                                    |                                       |                          |                                                |                                           | Welcome | Cirko, Andrew 👻                      | MySite   Sigr          | n Out 🗵 |
|------------|----------------------------------|------------------------------------|---------------------------------------|--------------------------|------------------------------------------------|-------------------------------------------|---------|--------------------------------------|------------------------|---------|
| Site Actio | ons 🕶 过 📝                        | Browse Page                        | Publish                               |                          |                                                |                                           |         |                                      |                        |         |
| 1001       | (ihenh                           | odu <sup>®</sup> Sub               | agreements N                          | Dashboa                  | rd                                             |                                           |         |                                      | Ì                      | ~~      |
|            | y.Jushu.                         |                                    | agreements v                          | Dashboa                  | i d                                            |                                           |         |                                      | I Like It              | Tags &  |
| Home       | Academics •                      | Committees •                       | Departments •                         | Offices -                | Research & Centers •                           | Resources •                               | Sear    | ch this site                         | Q                      | ()      |
|            |                                  |                                    |                                       |                          |                                                |                                           |         |                                      |                        |         |
| -          | Welcome to                       | the Updated JI                     | HU Subagreem                          | ent Check                | dist System!                                   |                                           |         | Actions                              |                        |         |
|            | This system p<br>complete sub:   | orovides a simple<br>agreement.    | e yet compreher                       | isive way t              | to input the informatio                        | n needed by ORA to writ                   | e a     | Sea                                  | arch                   |         |
|            | Click on a but<br>new subagree   | ton in the Actio<br>ment to ORA ar | ons area on right<br>nd Finance for p | side of th<br>rocessing, | is page to search for<br>or modify an existing | a subagreement, submit a<br>subagreement. | Э       | New Suba                             | agreement              |         |
|            | We hope this information m       | system will simp<br>ultiple times. | olify the subagre                     | ement pro                | cess and reduce the r                          | need to input the same                    |         | Modif                                | ication                |         |
|            | For informatio<br>Guide in the D | n on how to co<br>ocumentation a   | mplete and subr<br>area of this page  | nit a subaç<br>a.        | greement checklist, cli                        | ck on the link to the Use                 | r       | Documenta                            | tion                   |         |
|            | Recommende                       | d Browsers: IE                     | 10+, Firefox 27.                      | 0.1                      |                                                |                                           |         | JHSPH Subco<br>and Procedu           | ontracting Poli<br>res | cy      |
|            | Your Checklis                    | ts In Progress                     |                                       |                          |                                                |                                           |         | User Guide f<br>Subagreeme<br>System | or<br>ent Checklist    |         |
|            | There are no it                  | ems to show in thi                 | is view.                              |                          |                                                |                                           |         |                                      |                        |         |
|            | 🖶 Add new sub                    | agreement                          |                                       |                          |                                                |                                           |         |                                      |                        |         |
|            |                                  |                                    |                                       |                          |                                                |                                           |         |                                      |                        |         |
|            |                                  |                                    |                                       |                          |                                                |                                           |         |                                      |                        |         |
|            |                                  |                                    |                                       |                          |                                                |                                           |         |                                      |                        |         |
|            |                                  |                                    |                                       |                          |                                                |                                           |         |                                      |                        |         |
|            |                                  |                                    |                                       |                          |                                                |                                           |         |                                      |                        |         |
|            |                                  |                                    |                                       |                          |                                                |                                           |         |                                      |                        |         |
|            |                                  |                                    |                                       |                          |                                                |                                           |         |                                      |                        |         |
|            |                                  |                                    |                                       |                          |                                                |                                           |         |                                      |                        |         |
|            |                                  |                                    |                                       |                          |                                                |                                           |         |                                      |                        |         |
|            |                                  |                                    |                                       |                          |                                                |                                           |         |                                      |                        |         |

### Search

| < Home                        |                     |           |                      |             | Welcome | Cirko, Andrew 👻 | MySite   Sign | Out 🗵 |
|-------------------------------|---------------------|-----------|----------------------|-------------|---------|-----------------|---------------|-------|
| Site Actions 👻 📝 🛛 Browse     | Page Publish        |           |                      |             |         |                 |               |       |
| my.ihsph.edu <sup>®</sup>     | Subagreements >     | Dashboa   | rd                   |             |         |                 | Ì             | P     |
|                               |                     |           |                      |             |         |                 | I LIKE IT     | Notes |
| Home Academics - Committe     | ees • Departments • | Offices 🕶 | Research & Centers 🕶 | Resources • | Seal    | rch this site   | P             | ?     |
| ⇔<br>Subagreement > Search    |                     |           |                      |             |         |                 | Action        | s V   |
| SEARCH FOR CHECKLISTS         |                     |           |                      |             |         |                 |               |       |
| Checklist #:                  | Select one          |           |                      |             |         |                 |               |       |
| SAP Grant #:                  | Select one 🗸        | ·         |                      |             |         |                 |               |       |
| JHSPH PI:                     | Select one 🗸        | ·         |                      |             |         |                 |               |       |
| JHSPH PI Department:          | Select one 🗸 🗸      | '         |                      |             |         |                 |               |       |
| Full Subrecipient Legal Name: | Select one 🗸 🗸      | ·         |                      |             |         |                 |               |       |
| Checklist Type:               | Select One 🗸 🗸      | '         |                      |             |         |                 |               |       |
| Checklist Status:             | Select one 🗸 🗸      | '         |                      |             |         |                 |               |       |
| Search                        | Clear               |           |                      |             |         |                 |               |       |
| SEARCH LIST                   |                     |           |                      |             |         |                 |               |       |
| No checklists to review.      |                     |           |                      |             |         |                 |               |       |
|                               |                     |           |                      |             |         |                 |               |       |

#### Search Results

| < Home                                                                                                    |                                     |                                                                                           |                            |                   |                   | We   | lcome Cirko, A              | ndrew 👻   MySite | Sign Out D | ×          |
|----------------------------------------------------------------------------------------------------|-------------------------------------|-------------------------------------------------------------------------------------------|----------------------------|-------------------|-------------------|------|-----------------------------|------------------|------------|------------|
| Site Actions 👻 🐋                                                                                                    | Browse                              | Page Publish                                                                              |                            |                   |                   |      |                             |                  |            |            |
| my.jhs                                                                                                    | oh.edu°                             | Subagreem                                                                                 | ents → Dashboa             | ard               |                   |      |                             | C<br>Tu          | ke It Tags | s &<br>tes |
| Home Acader                                                                                                    | nics • Committe                     | ees 🔹 Departn                                                                             | nents • Offices •          | Research & Center | rs ▼ Resources ▼  |      | Search this si              | te               | P          | ?          |
| <b>⇔</b><br>Subagreemer                                                                                                  | nt > Search                         |                                                                                           |                            |                   |                   |      |                             | Į                | Actions    | ~          |
| SEARCH FOR C                                                                                                    | ECKLISTS                            |                                                                                           |                            |                   |                   |      |                             |                  |            |            |
| Checklist #:<br>SAP Grant #:<br>JHSPH PI:<br>JHSPH PI Depart<br>Full Subrecipient<br>Checklist Type:<br>Checklist Status | ment:<br>Legal Name:<br>:<br>Search | Select one<br>Select one<br>BIOST<br>Select one<br>Select One<br>Submitted for P<br>Clear | ✓<br>✓<br>✓<br>✓<br>✓<br>✓ |                   |                   |      |                             |                  |            |            |
| Checklist                                                                                                    | Related Subs                        | SAP                                                                                       | Primary Investi            | gator PI Dep      | t Subrecipient    | Туре | ORA Status                  | Finance Statu    | 5          |            |
| 4006                                                                                                    |                                     | SAP908                                                                                    | Agree, Emily               | BIOST             | Jane Subrecipient | Sub  | Submitted for<br>Processing | Submitted for Pr | ocessing   |            |
| 4004                                                                                                    |                                     | DEVTEST                                                                                   | Alexander, Miriam          | H. BIOST          | Roger Dodger      | Sub  | Submitted for<br>Processing | Submitted for Pr | ocessing   |            |
| 4002                                                                                                    |                                     | DEVTest2                                                                                  | Abt, Eileen N.             | BIOST             | Roger Laltoo      | Sub  | Submitted for<br>Processing | Review in Progre | SS         |            |
| 4001                                                                                                    |                                     | SAP87356                                                                                  | Abello, Jordi Carbo        | onell BIOST       | Bill Subrecipient | Sub  | Submitted for<br>Processing | Submitted for Pr | ocessing   |            |

## **Highlighted Search Result**

| SEARCH LIST | Jearch       | Cical    |                         |         |                   |      |                             |                          |
|-------------|--------------|----------|-------------------------|---------|-------------------|------|-----------------------------|--------------------------|
| Checklist   | Related Subs | SAP      | Primary Investigator    | PI Dept | Subrecipient      | Туре | ORA Status                  | Finance Status           |
| 4006        |              | SAP908   | Agree, Emily            | BIOST   | Jane Subrecipient | Sub  | Submitted for<br>Processing | Submitted for Processing |
| 4004        |              | DEVTEST  | Alexander, Miriam H.    | BIOST   | Roger Dodger      | Sub  | Submitted for<br>Processing | Submitted for Processing |
| 4002        |              | DEVTest2 | Abt, Eileen N.          | BIOST   | Roger Laltoo      | Sub  | Submitted for<br>Processing | Review in Progress       |
| 4001        |              | SAP87356 | Abello, Jordi Carbonell | BIOST   | Bill Subrecipient | Sub  | Submitted for<br>Processing | Submitted for Processing |
|             |              |          |                         |         |                   |      |                             |                          |

### **Checklist in Search Results**

#### Subagreement

#### Subagreement > Search > Checklist 4008

Basic Information **Basic Information** Requestor's Name: Cirko, Andrew ; Finance Requestor's Department: Biochemistry and Molecular Bic 🗸 JHSPH Details Requestor's Email: acirko@jhsph.edu Subrecipient Details Requestor's Phone: 443-287-0000 Is this a Vendor Services Banking Information Yes Agreement? ⊖ No Subagreement Details SAP Grant #: 123-456 Compliance Discretionary Acct #: Attachments Full Subrecipient Legal Name: Subs R Us JHSPH Principal Investigator: Alfriend, Amy S. Verify & Submit JHSPH PI Department: Biochemistry and Molecular Bic 🗸 Biochemistry and Molecular Biology personnel who will receive email notifications: Hamann, Ray List any additional people to receive email notifications (enter email addresses separated by semicolons)

| Progress                         |                                       |
|----------------------------------|---------------------------------------|
| ORA Status                       | Review in Progress                    |
| Finance Status:                  | Checklist Complete                    |
| Requestor                        | Checking Complete                     |
| Cirko, Andrew                    | Biochemistry and<br>Molecular Biology |
| acirko@jhsph.edu                 | 443-287-0000                          |
| Created:                         | 3/1/2014                              |
| Submitted for Processing:        | 3/1/2014                              |
| Finance Review                   |                                       |
| In Process:                      | 3/1/2014                              |
| In Process By:                   | SP Test - EPI Staff                   |
| 96 IO# Workflowed to SPSS:       | 3/1/2014                              |
| 96 IO# Workflowed to SPSS<br>by: | SP Test - EPI Staff                   |
| 96 IO# Entered:                  | 3/2/2014                              |
| DRA Review                       |                                       |
| Assigned to Subwriter:           | 3/1/2014                              |
| Subwriter Name:                  | Hamann, Ray                           |
| All Documents Received:          |                                       |
| Sent to Subrecipient:            |                                       |
| PEA Received:                    |                                       |
| FEA Completed:                   |                                       |
| FEA Sent to Subrecipient:        |                                       |
| Previous Checklist(s):           |                                       |
|                                  |                                       |

Actions

 $\mathbf{v}$ 

Created on 3/1/2014 by Cirko, Andrew Last modified on 3/2/2014 by SP Test - EPI Staff

# **Progress Tracking**

#### Progress

| ORA Status:                      | Review in Progress                    |
|----------------------------------|---------------------------------------|
| Finance Status:                  | Checklist Complete                    |
| Requestor                        |                                       |
| Cirko, Andrew                    | Biochemistry and<br>Molecular Biology |
| acirko@jhsph.edu                 | 443-287-0000                          |
| Created:                         | 3/1/2014                              |
| Submitted for Processing:        | 3/1/2014                              |
| Finance Review                   |                                       |
| In Process:                      | 3/1/2014                              |
| In Process By:                   | SP Test - EPI Staff                   |
| 96 IO# Workflowed to SPSS:       | 3/1/2014                              |
| 96 IO# Workflowed to SPSS<br>by: | SP Test - EPI Staff                   |
| 96 IO# Entered:                  | 3/2/2014                              |
| ORA Review                       |                                       |
| Assigned to Subwriter:           | 3/1/2014                              |
| Subwriter Name:                  | Hamann, Ray                           |
| All Documents Received:          |                                       |
| Sent to Subrecipient:            |                                       |
| PEA Received:                    |                                       |
| FEA Completed:                   |                                       |
| FEA Sent to Subrecipient:        |                                       |
| Previous Checklist(s):           |                                       |

Created on 3/1/2014 by Cirko, Andrew Last modified on 3/2/2014 by SP Test - EPI Staff

# Emails

- 1. ORA Subwriter Assigned
- 2. Checklist has been sent to Subrecipient
- 3. Partially executed subagreement received
- 4. Subagreement has been fully executed and will be work flowed for processing
- 5. Checklist has been returned for editing
- 6. Subagreement on hold
- 7. Subagreement off hold
- 8. Your subaward IO request has been sent
- 9. 96 # has been entered
- 10. Fully executed Subagreement has been sent to the Subrecipient

# Basic Information (New Sub)

#### Subagreement

#### Subagreement

Actions 🗸

×

| Basic Information    | <b>Basic Information</b>                                             |                                                                                      |              | Progress                                                                                                    |                 |
|----------------------|----------------------------------------------------------------------|--------------------------------------------------------------------------------------|--------------|----------------------------------------------------------------------------------------------------|-----------------|
| Finance              | Requestor's Name:                                                    | Cirko, Andrew ;                                                                      | 8,/ 🗓        | ODA Status                                                                                                    | New Cuberreemen |
| JHSPH Details        | Requestor's Department:<br>Requestor's Email:                        | Select one<br>acirko@ihsph.edu                                                       | ~            | Finance Status:<br>Requestor                                                                                                    | New Subagreemer |
| Subrecipient Details | Requestor's Phone:                                                   |                                                                                      |              | Created:                                                                                                    |                 |
| Banking Information  | Is this a Vendor Services<br>Agreement?                              | _ Yes                                                                                |              | Submitted for Processing:<br>Finance Review                                                                                         |                 |
| Subagreement Details | SAP Grant #:                                                         | ○ No                                                                                 |              | In Process By:<br>96 IO# Workflowed to SPSS:                                                                                        |                 |
| Compliance           | Discretionary Acct #:                                                |                                                                                      |              | 96 IO# Workflowed to SPSS<br>by:                                                                                                    |                 |
| Attachments          | Full Subrecipient Legal Name:                                        |                                                                                      |              | 96 IO# Entered:                                                                                                    |                 |
| Verify & Submit      | JHSPH Principal Investigator:                                        | Select one                                                                           | ~            | Assigned to Subwriter:                                                                                                    |                 |
|                      | List any additional people to rec<br>(enter email addresses separate | Select one<br>will receive email no<br>eive email notifications<br>ed by semicolons) | tifications: | Subwriter Name:<br>All Documents Received:<br>Sent to Subrecipient:<br>PEA Received:<br>FEA Completed:<br>FEA Sent to Subrecipient: |                 |
|                      |                                                                      |                                                                                      | $\sim$       | Created on by<br>Last modified on by                                                                                                |                 |
|                      |                                                                      | Save                                                                                 |              |                                                                                                    |                 |

## **Required Fields**

#### Subagreement

#### Subagreement

Actions 🗸

×

| uestor's Name:<br>Juestor's Department:<br>Juestor's Email:<br>Juestor's Phone:<br>his a Vendor Services<br>eement? | Cirko, Andrew ;<br>Select one<br>acirko@jhsph.edu                                                                                                    |                                                                                                    | ORA Status:<br>Finance Status:<br>Requestor<br>Created:                                                                                                    | New Subagreeme<br>New Subagreeme                                                                                                    |
|----------------------------------------------------------------------------------------------------|----------------------------------------------------------------------------------------------------|----------------------------------------------------------------------------------------------------|----------------------------------------------------------------------------------------------------|----------------------------------------------------------------------------------------------------|
| uestor's Department:<br>uestor's Email:<br>uestor's Phone:<br>his a Vendor Services<br>eement?                      | Select one<br>acirko@jhsph.edu                                                                                                    |                                                                                                    | ORA Status:<br>Finance Status:<br>Requestor<br>Created:                                                                                                    | New Subagreeme                                                                                                    |
| uestor's Phone:<br>his a Vendor Services<br>eement?                                                                 |                                                                                                    |                                                                                                    | Created:                                                                                                    |                                                                                                    |
| his a Vendor Services<br>eement?                                                                                    | Ves                                                                                                    |                                                                                                    |                                                                                                    |                                                                                                    |
|                                                                                                    | Ules                                                                                                    |                                                                                                    | Submitted for Processing:<br>Finance Review                                                                                                    |                                                                                                    |
| Creat #                                                                                                    | ○ No                                                                                                    |                                                                                                    | In Process By:<br>96 IO# Workflowed to SPSS:                                                                                                    |                                                                                                    |
| cretionary Acct #:                                                                                                  |                                                                                                    |                                                                                                    | 96 IO# Workflowed to SPSS.<br>by:                                                                                                    |                                                                                                    |
| Subrecipient Legal Name:                                                                                            |                                                                                                    |                                                                                                    | 96 IO# Entered:<br>ORA Review                                                                                                    |                                                                                                    |
| PH Principal Investigator:<br>PH PI Department:                                                                     | Select one<br>Select one                                                                                                    | ~                                                                                                    | Assigned to Subwriter:<br>Subwriter Name:                                                                                                    |                                                                                                    |
| partment personnel who                                                                                              | will receive email notific                                                                                                    | ations:                                                                                                    | Sent to Subrecipient:                                                                                                    |                                                                                                    |
| any additional people to rece<br>ter email addresses separate                                                       | eive email notifications<br>d by semicolons)                                                                                                    |                                                                                                    | FEA Completed:<br>FEA Sent to Subrecipient:                                                                                                    |                                                                                                    |
|                                                                                                    |                                                                                                    | $\langle \rangle$                                                                                                    | Created on by<br>Last modified on by                                                                                                    |                                                                                                    |
|                                                                                                    | seretionary Acct #:<br>Subrecipient Legal Name:<br>PH Principal Investigator:<br>PH PI Department:<br><b>partment personnel who</b><br>any additional people to reco<br>ter email addresses separate | Cretionary Acct #:<br>Subrecipient Legal Name:<br>PH Principal Investigator: Select one<br>PH PI Department: Select one<br>partment personnel who will receive email notifications<br>any additional people to receive email notifications<br>ter email addresses separated by semicolons) | Cretionary Acct #:<br>Subrecipient Legal Name:<br>PH Principal Investigator: Select one<br>PH PI Department: Select one<br>partment personnel who will receive email notifications:<br>any additional people to receive email notifications<br>ter email addresses separated by semicolons) | Subrecipient Legal Name:   PH Principal Investigator:   Select one   PH PI Department:   Select one   Partment personnel who will receive email notifications:   any additional people to receive email notifications   ter email addresses separated by semicolons)   Created on by Last modified on by |

### **Basic Information - Saved**

#### Subagreement

#### Subagreement

| Basic Information    | <b>Basic Information</b>                                                                                                    |                                                                             |         |
|----------------------|----------------------------------------------------------------------------------------------------|-----------------------------------------------------------------------------|---------|
| Finance              | Requestor's Name:                                                                                                    | Cirko, Andrew ;                                                             | 8,/ 🗓   |
| 1HSPH Details        | Requestor's Department:                                                                                                    | Biostatistics                                                               | ~       |
|                      | Requestor's Email:                                                                                                    | acirko@jhsph.edu                                                            |         |
| Subrecipient Details | Requestor's Phone:                                                                                                    | 443-287-0000                                                                |         |
| Banking Information  | Is this a Vendor Services<br>Agreement?                                                                                                    | ⊖ Yes                                                                       |         |
| Subagreement Details |                                                                                                    | No                                                                          |         |
|                      | SAP Grant #:                                                                                                    | 123-456                                                                     |         |
| Compliance           | Discretionary Acct #:                                                                                                    |                                                                             |         |
| Attachments          | Full Subrecipient Legal Name:                                                                                                    | Teresa Crowd                                                                |         |
| Verify & Submit      | JHSPH Principal Investigator:                                                                                                    | Alexandre, Pierre K.                                                        | ~       |
| Venity & Submit      | JHSPH PI Department:                                                                                                    | Biostatistics                                                               | ~       |
|                      | Biostatistics personnel who<br>Laltoo, Roger<br>Cirko, Andrew<br>Hamann, Ray<br>List any additional people to reco<br>(enter email addresses separate | will receive email notific<br>eive email notifications<br>ed by semicolons) | ations: |
|                      |                                                                                                    | Save                                                                        |         |

| Drograce                         |               |  |
|----------------------------------|---------------|--|
| Progress                         |               |  |
| ORA Status:                      | Draft         |  |
| Finance Status:                  | Draft         |  |
| Requestor                        |               |  |
| Cirko, Andrew                    | Biostatistics |  |
| acirko@jhsph.edu                 | 443-287-0000  |  |
| Created:                         | 2/4/2014      |  |
| Submitted for Processing:        |               |  |
| Finance Review                   |               |  |
| In Process:                      |               |  |
| In Process By:                   |               |  |
| 96 IO# Workflowed to SPSS:       |               |  |
| 96 IO# Workflowed to SPSS<br>by: |               |  |
| 96 IO# Entered:                  |               |  |
| ORA Review                       |               |  |
| Assigned to Subwriter:           |               |  |
| Subwriter Name:                  |               |  |
| All Documents Received:          |               |  |
| Sent to Subrecipient:            |               |  |
| PEA Received:                    |               |  |
| FEA Completed:                   |               |  |
| FEA Sent to Subrecipient:        |               |  |
|                                  |               |  |

Last modified on 2/4/2014 by SPHAD\acirko

×

Actions 🗸

#### Finance

| ubagreement          |                                                   |                                |        |                                                  | Actions                  |
|----------------------|---------------------------------------------------|--------------------------------|--------|--------------------------------------------------|--------------------------|
| asic Information     | Finance                                           |                                |        | Progress                                         |                          |
| Finance              | SAP Grant #:                                      | 123-456                        |        |                                                  |                          |
|                      | Full Subrecipient Legal                           | Teresa Crowd                   |        | ORA Status:                                      | Draft                    |
| JHSPH Details        | Name:<br>Responsible Cost Center:                 |                                |        | Finance Status:<br>Requestor                     | Draft                    |
| Subrecipient Details | Bringinal Investigator for                        |                                |        | Cirko, Andrew                                    | Biostatistics            |
|                      | IO:                                               | Select one                     | ~      | acirko@jhsph.edu<br>Created:                     | 443-287-0000<br>2/4/2014 |
| Banking Information  | Principal Investigator<br>PERNR for IO:           |                                |        | Submitted for Processing:                        | _, ,,                    |
| Subagreement Details | Location:                                         | On Campus                      |        | Finance Review                                   |                          |
| Compliance           |                                                   | Off Campus                     |        | In Process By:                                   |                          |
| Compliance           |                                                   | Please include justification b | elow:  | 96 IO# Workflowed to SPSS                        | 3:<br>-                  |
| Attachments          |                                                   |                                |        | 96 IO# Workflowed to SPSS<br>by:                 | ;                        |
| Varify & Submit      |                                                   |                                |        | 96 IO# Entered:                                  |                          |
| Verify & Submic      |                                                   |                                | ~      | Assigned to Subwriter:                           |                          |
|                      | 990 Country Code:                                 | Select one                     | ~      | Subwriter Name:                                  |                          |
|                      | IO # to Reduce:                                   |                                |        | All Documents Received:<br>Sent to Subrecipient: |                          |
|                      | Sponsored Class to                                |                                |        | PEA Received:                                    |                          |
|                      | Subaward IO Budget Class                          |                                |        | FEA Completed:                                   |                          |
|                      | 642400:<br>Subaward IO Budget Class               |                                |        | FEA Sent to Subrecipient:                        |                          |
|                      | 699998:                                           |                                |        | Created on 2/4/2014 by Cirke                     | o, Andrew                |
|                      | Subaward Total Budget:<br>JHU F&A Base \$ Amount: |                                |        | Last modified on 2/4/2014 by                     | SPHAD\acirko             |
|                      |                                                   | If Federal, enter \$25,000     |        |                                                  |                          |
|                      | 1HILES A Date:                                    |                                |        |                                                  |                          |
|                      | Sho row Rate.                                     | Enter as 62%, 36%,etc. (Les    | s than |                                                  |                          |
|                      |                                                   | 100%)                          |        |                                                  |                          |
|                      | JHU F&A Cap:                                      |                                |        |                                                  |                          |
|                      | IO Request                                        |                                |        |                                                  |                          |
|                      | Comments/Notes                                    |                                | $\sim$ |                                                  |                          |
|                      |                                                   |                                | $\sim$ |                                                  |                          |
|                      | Contact Information:                              |                                |        |                                                  |                          |
|                      |                                                   |                                | $\sim$ |                                                  |                          |
|                      |                                                   |                                | $\sim$ |                                                  |                          |
|                      | Internal Order (96 IO #):                         |                                |        |                                                  |                          |
|                      |                                                   |                                |        |                                                  |                          |
|                      |                                                   | Save                           |        |                                                  |                          |

#### **JHSPH** Details

| Basic Information    | JHSPH Details                             |                             |          | Progress                                                |                               |  |
|----------------------|-------------------------------------------|-----------------------------|----------|---------------------------------------------------------|-------------------------------|--|
| Finance              | SAP Grant:                                | 123-456                     |          |                                                         |                               |  |
| HSPH Details         | Discretionary Account #:                  |                             |          | ORA Status:<br>Finance Status:                          | Draft<br>Draft                |  |
| Subrecipient Details | JHSPH Principal Investigat                | tor                         |          | Cirko, Andrew<br>acirko@ihsph.edu                       | Biostatistics<br>443-287-0000 |  |
| Banking Information  | Project Title:<br>Principal Investigator: | Alexandre, Pierre K.        | <b>~</b> | Created:<br>Submitted for Processing:                   | 2/4/2014                      |  |
| Subagreement Details | PI Country:<br>PI Department:             | Select one<br>Biostatistics | ~        | Finance Review<br>In Process:                           |                               |  |
| Compliance           | PI Phone:                                 | Diostatistics               |          | In Process By:<br>96 IO# Workflowed to SPSS:            |                               |  |
| Attachments          | PI Email Address:                         |                             |          | by:                                                     |                               |  |
| /erify & Submit      | PI Address:<br>PI Address 2:              |                             |          | 96 IO# Entered:<br>ORA Review<br>Assigned to Subwriter: |                               |  |
|                      | PI City:                                  |                             |          | Subwriter Name:                                         |                               |  |
|                      | PI State:<br>PI Zin:                      |                             | ~        | All Documents Received:<br>Sent to Subrecipient:        |                               |  |
|                      | JHSPH Person to Receive I<br>Invoice To:  | nvoices                     |          | FEA Completed:<br>FEA Sent to Subrecipient:             |                               |  |
|                      | Invoice To Address:                       |                             |          | Created on 2/4/2014 by Cirko.                           | , Andrew                      |  |
|                      | Invoice To Address 2:                     |                             |          | Last modified on 2/4/2014 by S                          | ,<br>SPHAD\acirko             |  |
|                      | Invoice To Phone:                         |                             |          |                                                         |                               |  |
|                      | Invoice To Fax:                           |                             |          |                                                         |                               |  |
|                      | Invoice To Email Address:                 |                             |          |                                                         |                               |  |
|                      | Comments:                                 |                             | $\hat{}$ |                                                         |                               |  |

#### **Subrecipient Details**

| Basic Information    | Subrecipient Details                                             |                                               |   | Progress                                                        |                          |
|----------------------|------------------------------------------------------------------|-----------------------------------------------|---|-----------------------------------------------------------------|--------------------------|
| inance               | Full Subrecipient Legal Name:                                    | Teresa Crowd                                  |   |                                                                 |                          |
| HSPH Details         | Has Subrecipient been screened?                                  | ⊖ Yes                                         |   | ORA Status:<br>Finance Status:                                  | Draft<br>Draft           |
| Subrecipient Details | Domestic/Foreign:                                                | ⊖ No                                          |   | Cirko, Andrew                                                   | Biostatistics            |
| anking Information   |                                                                  | <ul> <li>Domestic</li> <li>Foreign</li> </ul> |   | Created:                                                        | 2/4/2014                 |
| Subagreement Details | If Prime is Federal, Subrecipient<br>DUNS#:                      |                                               |   | Finance Review<br>In Process:                                   |                          |
| Compliance           | Has JHU ever done business with this Subrecipient?               | Ves                                           |   | In Process By:<br>96 IO# Workflowed to SPSS:                    |                          |
| Attachments          | Subrecipient Organization Type:                                  | O No                                          | × | 96 IO# Workflowed to SPSS<br>by:                                |                          |
| /erify & Submit      | Subrecipient's Country:                                          | Select one                                    | ~ | 96 IO# Entered:<br>ORA Review                                   |                          |
|                      | Subrecipient's Address 2:                                        |                                               |   | Assigned to Subwriter:<br>Subwriter Name:                       |                          |
|                      | Subrecipient's City:                                             |                                               |   | All Documents Received:<br>Sent to Subrecipient:                |                          |
|                      | Subrecipient's State:                                            | Select One                                    | ~ | PEA Received:                                                   |                          |
|                      | Subrecipient's Zip:                                              |                                               |   | FEA Sent to Subrecipient:                                       |                          |
|                      | Subrecipient's Phone:                                            |                                               |   |                                                                 |                          |
|                      | Subrecipient's Fax:                                              |                                               |   | Created on 2/4/2014 by Cirko,<br>Last modified on 2/4/2014 by 3 | , Andrew<br>SPHAD\acirko |
|                      | Subrecipient's Email:                                            |                                               |   |                                                                 |                          |
|                      | Full Title (e.g. Dr/PhD) of<br>Subrecipient Project Director/PI: |                                               |   |                                                                 |                          |
|                      | Admin Contact name at<br>Subrecipient Site:                      |                                               |   |                                                                 |                          |
|                      | Address/contact information and<br>Admin Contact info the same?  |                                               |   |                                                                 |                          |
|                      | Admin Contact Country:                                           | Select one                                    | ~ |                                                                 |                          |
|                      | Admin Contact Address:                                           |                                               |   |                                                                 |                          |
|                      | Admin Contact Address 2:                                         |                                               |   |                                                                 |                          |
|                      | Admin Contact City:                                              |                                               |   |                                                                 |                          |
|                      | Admin Contact State:                                             | Select One                                    | ~ |                                                                 |                          |
|                      | Admin Contact Zip:                                               |                                               |   |                                                                 |                          |
|                      | Admin Contact Phone:<br>Admin Contact Email:                     |                                               |   |                                                                 |                          |
|                      |                                                                  |                                               |   |                                                                 |                          |

## **Banking Information**

#### Subagreement

Subagreement > Edit > Checklist D20

Actions

×

 $\mathbf{v}$ 

| Basic Information    | Banking Information              | Progress                                                     |
|----------------------|----------------------------------|--------------------------------------------------------------|
| Finance              | (Only for foreign subrecipients) |                                                              |
| JHSPH Details        | Bank Name: Bank Address:         | Finance Status: Draft Requestor                              |
| Subrecipient Details | Name on Account:                 | Cirko, Andrew Biostatistics<br>acirko@jhsph.edu 443-287-0000 |
| Banking Information  | Bank Account #:                  | Created: 2/4/2014<br>Submitted for Processing:               |
| Subagreement Details | SWIFT Code:                      | Finance Review In Process:                                   |
| Compliance           | Bank US Correspondent:           | In Process By:<br>96 IO# Workflowed to SPSS:                 |
| Attachments          |                                  | 96 IO# Workflowed to SPSS<br>by:                             |
| Verify & Submit      | Save                             | ORA Review                                                   |
|                      |                                  | Assigned to Subwriter:<br>Subwriter Name:                    |
|                      |                                  | All Documents Received:<br>Sent to Subrecipient:             |
|                      |                                  | PEA Received:<br>FEA Completed:                              |
|                      |                                  | FEA Sent to Subrecipient:                                    |
|                      |                                  | Created on 2/4/2014 by Cirko, Andrew                         |
|                      |                                  | Last modified on 2/4/2014 by Cirko, Andrew                   |
|                      |                                  |                                                              |

#### **Subagreement Details**

| asic Information    |                                                                         |                                  |                                    |                           |
|---------------------|-------------------------------------------------------------------------|----------------------------------|------------------------------------|---------------------------|
| asic miormation     | Subagreement Details                                                    |                                  | Progress                           |                           |
| inance              | Prime Sponsor Name:                                                     |                                  |                                    |                           |
|                     | Prime Sponsor Award#:                                                   |                                  | ORA Status:                        | Draft<br>Draft            |
| HSPH Details        | If Prime is federal government, is                                      | ∩Yes                             | Requestor                          | Drait                     |
| ubrecipient Details | obligated \$25,000 or more?                                             | ⊖ Ng                             | Cirko, Andrew                      | Biostatistics             |
|                     |                                                                         | 0                                | acirko@jhsph.edu                   | 443-287-0000              |
| anking Information  | If Prime is federal government, is<br>cumulative amount for \$25,000 or | ⊖ Yes                            | Created:                           | 2/4/2014                  |
|                     | more?                                                                   | ○ No                             | Finance Review                     |                           |
| ubagreement Details | Subagreement Period of Perfor                                           | mance                            | In Process:                        |                           |
| `ompliance          | Current PoP Start:                                                      |                                  | In Process By:                     |                           |
| in plance           | Current PoP End:                                                        |                                  | 96 IO# Workflowed to SPSS          | :                         |
| ttachments          | Total PoP Start:                                                        |                                  | 96 IO# Workflowed to SPSS<br>by:   |                           |
|                     | Total BoB End                                                           |                                  | 96 IO# Entered:                    |                           |
| erify & Submit      | Total POP End.                                                          |                                  | ORA Review                         |                           |
|                     | Subagreement Budget                                                     | Total Aurord Amount (*)          | Assigned to Subwriter:             |                           |
|                     | Total Award:                                                            | Total Award Amount (\$)          | All Documents Received:            |                           |
|                     |                                                                         | Obligated Amount this Action(\$) | Sent to Subrecipient:              |                           |
|                     | Obligated Amount This Action:                                           | Congated Amount this Action(\$)  | PEA Received:                      |                           |
|                     |                                                                         | Total Obligated to Date (\$)     | FEA Completed:                     |                           |
|                     | Total Amount Obligated to Date:                                         |                                  | FEA Sent to Subrecipient:          |                           |
|                     |                                                                         |                                  | Cooperation of Alasta has Cicles   | Andrew                    |
|                     | Award Type:                                                             | Select One                       | Last modified on 2/4/2014 by Cirko | , Anarew<br>Cirko, Andrew |
|                     |                                                                         | Milestones/Deliverables. 1st     |                                    |                           |
|                     |                                                                         | payment over 20% require         |                                    |                           |
|                     |                                                                         | Chair                            |                                    |                           |
|                     |                                                                         |                                  |                                    |                           |
|                     | Eirst Payment/Advance Payment                                           | Select One                       |                                    |                           |
|                     | Justification and approval if over                                      | ⊖ Yes                            |                                    |                           |
|                     | 20% of total project cost?                                              | ⊖ No                             |                                    |                           |
|                     | Progress Reports                                                        |                                  |                                    |                           |
|                     | Progress Report Frequency:                                              | Select One                       |                                    |                           |
|                     | Is approval for Subrecipient<br>required from Sponsor?                  | ⊖ Yes                            |                                    |                           |
|                     |                                                                         | ○ No                             |                                    |                           |
|                     | Does Sponsor require a copy of the                                      | -                                |                                    |                           |
|                     | Subagreement?                                                           | Ves                              |                                    |                           |
|                     |                                                                         | ○ No                             |                                    |                           |
|                     |                                                                         |                                  |                                    |                           |
|                     |                                                                         |                                  |                                    |                           |

#### Compliance

Checklist Complete Review in Progress Biostatistics x6779 3/2/2014 3/2/2014

3/3/2014 Campbell, Michelle 3/5/2014 3/18/2014 3/13/2014 3/11/2014 3/20/2014

| asic Information     | Compliance                                                                                                    |                                                                                                    |                                                 | Progress                                                                                                    |
|----------------------|----------------------------------------------------------------------------------------------------|----------------------------------------------------------------------------------------------------|-------------------------------------------------|----------------------------------------------------------------------------------------------------|
| HSPH Details         | Intellectual Property:                                                                                                    |                                                                                                    |                                                 |                                                                                                    |
| Subrecipient Details | Which party will own the<br>deliverables and/or data created                                                                                                 | Subrecipient and JHU<br>Please explain:                                                                                                    | ~                                               | ORA Status:<br>Finance Status:<br>Requestor                                                                       |
| anking Information   | by Subrecipient?                                                                                                    | ere                                                                                                    | ~                                               | Hamann, Ray                                                                                                    |
| Subagreement Details |                                                                                                    |                                                                                                    | $\sim$                                          | Created:<br>Submitted for Processing                                                                              |
| Compliance           | Publication Restrictions:                                                                                                    |                                                                                                    |                                                 | ORA Review                                                                                                    |
| Attachments          | Can Subrecipient freely publish re<br>subagreement?                                                                                                    | sults of the work performed                                                                                                    | d on this                                       | Subwriter Name:                                                                                                   |
| /erify & Submit      |                                                                                                    | ⊖Yes   ● No                                                                                                    |                                                 | Sent to Subrecipient:                                                                                             |
|                      |                                                                                                    | Please list restrictions believe                                                                                                    | ow:                                             | FEA Completed:<br>FEA Completed:<br>FEA Sent to Subrecipient:<br><b>Previous Checklist(s):</b><br>1588, 142 (SUB) |
|                      | Actual/Potential Conflict:<br>Are there any actual or potential or<br>perceived) regarding this Subagre                                                      | onflict of interest issues (re<br>ement?                                                                                                    | al or                                           | Last modified on 3/3/2014                                                                                         |
|                      |                                                                                                    | ⊖Yes                                                                                                    |                                                 |                                                                                                    |
|                      | Has JHU reported, in accordance v<br>interests and fiduciary relationship<br>spouses/domestic partners, and/o<br>Subrecipient?                               | with the JHU COI policy, all<br>s key personnel,<br>r minor dependants have w                                                                                       | financial<br>vith this                          |                                                                                                    |
|                      |                                                                                                    | ⊖Yes                                                                                                    |                                                 |                                                                                                    |
|                      | Confidential or Proprietary Int<br>Will JHU and/or Subrecipient share                                                                                        | formation:<br>any confidential information                                                                                                    | on?                                             |                                                                                                    |
|                      |                                                                                                    | ⊖Yes                                                                                                    |                                                 |                                                                                                    |
|                      | Property/Equipment:<br>Will Subrecipient be purchasing an                                                                                                    | v equipment?                                                                                                    |                                                 |                                                                                                    |
|                      |                                                                                                    | ⊖Yes  ●No                                                                                                    |                                                 |                                                                                                    |
|                      | Use of Animals:                                                                                                    |                                                                                                    |                                                 |                                                                                                    |
|                      | Will Subrecipient be using animal s                                                                                                    | • Yes ● No                                                                                                    |                                                 |                                                                                                    |
|                      | lise of Human Subjects                                                                                                    | 0 0                                                                                                    |                                                 |                                                                                                    |
|                      | Will Subrecipient be using human                                                                                                    | subjects on this project?                                                                                                    |                                                 |                                                                                                    |
|                      |                                                                                                    | () Yes ● No                                                                                                    |                                                 |                                                                                                    |
|                      | Lower-tier Consultants or Sub<br>Will Subrecipient be using lower-ti<br>consultants to perform the work o                                                    | recipients?<br>er subcontractors or outside<br>n this project?                                                                                                    | e                                               |                                                                                                    |
|                      |                                                                                                    | ⊖Yes                                                                                                    |                                                 |                                                                                                    |
|                      | Foreign National Restriction:<br>Is there any restriction in your Pri<br>information with nationals of a cou<br>If unsure, contact ORA.                      | me Award on sharing proje<br>intry other than the United :                                                                                                    | ct<br>States?                                   |                                                                                                    |
|                      |                                                                                                    | ⊖Yes                                                                                                    |                                                 |                                                                                                    |
|                      | Why Subrecipient Selected?                                                                                                    | <ul> <li>Collaborative Project<br/>indicated on the propo<br/>sponsor,</li> </ul>                                                                                   | as<br>osal to                                   |                                                                                                    |
|                      |                                                                                                    | <ul> <li>Only one responsible<br/>and no other company<br/>available to do such<br/>specialized work. Plea<br/>upload sole source</li> </ul>                        | source<br>y<br>ase                              |                                                                                                    |
|                      |                                                                                                    | justification,<br>Competitive Bid. Plea<br>provide the name and                                                                                                    | se                                              |                                                                                                    |
|                      |                                                                                                    | addresses of each pot<br>subawardee contacted<br>well as an amount an<br>whether or not the bio<br>was a small, disadvan<br>minority and/or wome<br>owned business. | tential<br>d, as<br>d<br>dder<br>ntaged,<br>en- |                                                                                                    |
|                      | Subaward Cost/Price Basis:                                                                                                    | Detailed Cost Justification                                                                                                    | n 🗸                                             |                                                                                                    |
|                      | NOTE: Please ensure that all<br>concerning the negotiation o<br>work is kept on file for audit                                                               | appropriate documenta<br>f the cost or price of this<br>purposes.                                                                                                   | tion<br>s                                       |                                                                                                    |
|                      | By clicking the certification by<br>you certify that the costs and<br>have been analyzed and dett<br>reasonable in accordance wi<br>and federal regulations. | outton at the end of this<br>d/or price of this subaw<br>ermined to be fair and<br>th applicable cost princi                                                        | form,<br>ard<br>ples                            |                                                                                                    |

#### Attachments

I

#### Subagreement

#### Subagreement

Actions V

×

| Basic Information    | Attachments                                                                                                    |
|----------------------|----------------------------------------------------------------------------------------------------|
| Finance              | Please ensure you have attached the following documents:                                                                                              |
| JHSPH Details        | <ul> <li>Statement of Work with lists of deliverables</li> <li>Budget</li> <li>Budget Justification</li> </ul>                                        |
| Subrecipient Details | <ul> <li>Advanced Payment Justification if over 20% over total<br/>project cost</li> <li>Cost or pricing analysis</li> </ul>                          |
| Banking Information  | <ul> <li>Sole Source justification</li> <li>Milestone/Payment Schedule (if fixed price)</li> <li>Current F&amp;A Bate Agreement (required)</li> </ul> |
| Subagreement Details |                                                                                                    |
| Compliance           | I confirm that I have attached all required documents.                                                                                                |
| Attachments          | Attachments<br>No documents have been attached.                                                                                                    |
| Verify & Submit      | Save                                                                                                    |
|                      |                                                                                                    |

| Progress                       |               |
|--------------------------------|---------------|
| 1091633                        |               |
| ORA Status:                    | Draft         |
| Finance Status:                | Draft         |
| Requestor                      |               |
| Cirko, Andrew                  | Biostatistics |
| acirko@jhsph.edu               | 443-287-0000  |
| Created:                       | 2/4/2014      |
| Submitted for Processing:      |               |
| Finance Review                 |               |
| In Process:                    |               |
| In Process By:                 |               |
| 96 IO# Workflowed to SP        | SS:           |
| 96 IO# Workflowed to SP<br>by: | SS            |
| 96 IO# Entered:                |               |
| ORA Review                     |               |
| Assigned to Subwriter:         |               |
| Subwriter Name:                |               |
| All Documents Received:        |               |
| Sent to Subrecipient:          |               |
| PEA Received:                  |               |
| FEA Completed:                 |               |
| FEA Sent to Subrecipient:      |               |

Created on 2/4/2014 by Cirko, Andrew Last modified on 2/4/2014 by SPHAD\acirko

### Verify & Submit

| <u></u> | naa | irooi | mont |
|---------|-----|-------|------|
| Ju      | uau |       |      |
|         |     |       |      |

Subagreement

Actions V

×

| Basic Information    | Verify & Submit                                                                                                    | Progress                                                                              |
|----------------------|----------------------------------------------------------------------------------------------------|---------------------------------------------------------------------------------------|
| Finance              | Comments                                                                                                    |                                                                                       |
| JHSPH Details        | ^                                                                                                    | ORA Status:     Draft       Finance Status:     Draft       Requestor                 |
| Subrecipient Details | ~ · · · · · · · · · · · · · · · · · · ·                                                                                                    | Cirko, Andrew Biostatistics<br>acirko@jhsph.edu 443-287-0000                          |
| Banking Information  |                                                                                                    | Created: 2/4/2014<br>Submitted for Processing:                                        |
| Subagreement Details | I certify that, to the best of my knowledge, all information<br>furnished is accurate and complete, that I have completed a                                          | Finance Review<br>In Process:                                                         |
| Compliance           | cost or pricing analysis and all cost/prices appear to be<br>reasonable and that no actual or potential conflict of interest<br>exists related to this Subagreement. | In Process By:<br>96 IO# Workflowed to SPSS:                                          |
| Attachments          | □ I certify that this checklist is complete and ready for OPA to                                                                                                    | 96 IO# Workflowed to SPSS<br>by:                                                      |
| Verify & Submit      | process                                                                                                    | ORA Review<br>Assigned to Subwriter:<br>Subwriter Name:<br>All Documents Received:    |
|                      | Save Submit for Processing                                                                                                    | Sent to Subrecipient:<br>PEA Received:<br>FEA Completed:<br>FEA Sent to Subrecipient: |
|                      |                                                                                                    | Created on 2/4/2014 by Cirko, Andrew<br>Last modified on 2/4/2014 by SPHAD\acirko     |

# **Required Fields**

| ıbagreement > Edit > ( | Checklist D2088                                                                                                    |                                                                                        | Actions                 |
|------------------------|----------------------------------------------------------------------------------------------------|----------------------------------------------------------------------------------------|-------------------------|
| asic Information       | Verify & Submit                                                                                                    | Progress                                                                               |                         |
| Finance                | Comments                                                                                                    | ORA Status:<br>Finance Status:                                                         | Draft<br>Draft          |
| Subrecipient Details   |                                                                                                    | Requestor<br>Hamann, Ray<br>rhamann@ibspb.edu                                          | Mental Health           |
| anking Information     |                                                                                                    | Created:<br>Submitted for Processing:                                                  | 3/1/2014                |
| Subagreement Details   | ☐ I certify that, to the best of my knowledge, all information<br>furnished is accurate and complete, that I have completed a<br>cost or pricing analysis and all cost/prices appear to be | In Process:<br>In Process By:                                                          |                         |
| Attachments            | exists related to this Subagreement.                                                                                                    | 96 IO# Workflowed to SPSS<br>96 IO# Workflowed to SPSS<br>by:                          | 5:<br>5                 |
| /erify & Submit        | I certify that this checklist is complete and ready for ORA to process                                                                                                    | 96 IO# Entered:<br>ORA Review<br>Assigned to Subwriter:                                |                         |
|                        | Save Submit for Processing                                                                                                    | Subwriter Name:<br>All Documents Received:<br>Sent to Subrecipient:                    |                         |
|                        |                                                                                                    | PEA Received:<br>FEA Completed:<br>FEA Sent to Subrecipient:<br>Previous Checklist(s): |                         |
|                        |                                                                                                    | Created on 3/1/2014 by Ham<br>Last modified on 3/1/2014 by                             | ann, Ray<br>Hamann, Ray |

### **Checklist Returned for Edit**

| - |    |   |   |   |    |   |   |   |   |   |
|---|----|---|---|---|----|---|---|---|---|---|
| - |    | n |   | а | 22 | 0 | m | 0 | n | - |
| - | ч. | _ |   | • |    |   |   | • |   |   |
|   |    |   | _ | _ |    | _ |   |   |   |   |

| Actions | ~ |
|---------|---|
|         |   |
|         |   |

| Basic Information    | <b>Basic Information</b>                                                                                                    |                                                                             | Your Attention is Require                                                                                                    | ed                                    |
|----------------------|----------------------------------------------------------------------------------------------------|-----------------------------------------------------------------------------|----------------------------------------------------------------------------------------------------|---------------------------------------|
| Finance              | Requestor's Name:                                                                                                    | Cirko, Andrew ;                                                             | ORA has returned your check                                                                                                    | ist for editing                       |
| 145PH Details        | Requestor's Department:                                                                                                    | Biochemistry and Molecular Bic $\checkmark$                                 | Property/Equipment                                                                                                    | nce - Finished Editing                |
| JHSFH Details        | Requestor's Email:                                                                                                    | acirko@jhsph.edu                                                            |                                                                                                    |                                       |
| Subrecipient Details | Requestor's Phone:                                                                                                    | 443-287-0000                                                                | Progress                                                                                                    |                                       |
| Banking Information  | Is this a Vendor Services<br>Agreement?                                                                                                    | ⊖Yes                                                                        | ORA Status:                                                                                                    | Returned for Edit                     |
| Subagreement Details |                                                                                                    | No                                                                          | Finance Status:                                                                                                    | Submitted for<br>Processing           |
|                      | SAP Grant #:                                                                                                    | 123456                                                                      | Requestor                                                                                                    | riocessing                            |
| Compliance           | Discretionary Acct #:                                                                                                    |                                                                             | Cirko, Andrew                                                                                                    | Biochemistry and<br>Molecular Biology |
| Attachments          | Full Subrecipient Legal Name:                                                                                                    | Subs R Us                                                                   | acirko@jhsph.edu                                                                                                    | 443-287-0000                          |
|                      | JHSPH Principal Investigator:                                                                                                    | Alfriend Amy S                                                              | Created:                                                                                                    | 2/28/2014                             |
| Verify & Submit      | 1HSPH PI Department:                                                                                                    | Riochemistry and Molecular Ric M                                            | Submitted for Processing:                                                                                                    | 2/28/2014                             |
|                      | Biochemistry and Molecular<br>receive email notifications:<br>Hamann, Ray<br>List any additional people to rec<br>(enter email addresses separate | Biology personnel who will<br>eive email notifications<br>ed by semicolons) | In Process:<br>In Process By:<br>96 IO# Workflowed to SPSS<br>96 IO# Workflowed to SPSS<br>by:<br>96 IO# Entered:                                                                                     | :                                     |
|                      | acirko1@jhu.edu                                                                                                    | Save                                                                        | ORA Review<br>Assigned to Subwriter:<br>Subwriter Name:<br>All Documents Received:<br>Sent to Subrecipient:<br>PEA Received:<br>FEA Completed:<br>FEA Sent to Subrecipient:<br>Previous Checklist(s): | 2/28/2014<br>Hamann, Ray              |

#### **Search Modifications**

| < Home                                                       |                                                                                                    |                               |                                                                                           |           |                      |             | Welcome | Cirko, Andrew 👻 | MySite   Sign   | Out 🗵           |
|--------------------------------------------------------------|----------------------------------------------------------------------------------------------------|-------------------------------|-------------------------------------------------------------------------------------------|-----------|----------------------|-------------|---------|-----------------|-----------------|-----------------|
| Site Actions                                                 | * 🔟 📝 Bro                                                                                                | wse Page                      | Publish                                                                                   |           |                      |             |         |                 |                 |                 |
| my.j                                                         | hsph.ed                                                                                                  | U <sup>®</sup> Sul            | oagreements >                                                                             | Dashboai  | rd                   |             |         |                 | نې<br>I Like It | Tags &<br>Notes |
| Home /                                                       | Academics • Co                                                                                           | ommittees •                   | Departments •                                                                             | Offices • | Research & Centers • | Resources * | Sea     | rch this site   | P               | ?               |
| ⇒<br>Subagro                                                 | eement > Searc                                                                                           | h Modificat                   | ions                                                                                      |           |                      |             |         |                 | Actions         | ~               |
| SEAR                                                         | CH FOR CHECKLI                                                                                           | STS                           |                                                                                           |           |                      |             |         |                 |                 |                 |
| Checl<br>SAP (<br>JHSPH<br>JHSPH<br>Full S<br>Checl<br>Checl | klist #:<br>Grant #:<br>H PI:<br>H PI Department:<br>ubrecipient Legal I<br>klist Type:<br>klist Status: | [<br>[<br>Name:<br>[<br>warch | Select one<br>Select one<br>Select one<br>Select one<br>Select One<br>Select one<br>Clear |           |                      |             |         |                 |                 |                 |
| SEAR<br>No cl                                                | CH LIST                                                                                                  | ·.                            |                                                                                           |           |                      |             |         |                 |                 |                 |

### **Modifications Already in Process**

| Bome Wa<br>Subagreement                                                                                       | olooma Cirle Ardenni - Huidha I Cian Aut 🕅 | ×   |  |  |
|----------------------------------------------------------------------------------------------------|--------------------------------------------|-----|--|--|
| Subagreement > Search > Checklist 4019                                                                        | Actions 🗸                                  | ^ 1 |  |  |
| A modification form is already in process by Michelle Campbell so another one cannot be created at this time. |                                            |     |  |  |
| Basic Information Basic Information                                                                           |                                            |     |  |  |

#### **Modification**

#### Subagreement

| Basic Information    | <b>Basic Information</b>                                                  |                                               | Progress                                                    |                            |
|----------------------|---------------------------------------------------------------------------|-----------------------------------------------|-------------------------------------------------------------|----------------------------|
| JHSPH Details        | Requestor's Name:                                                         | Cirko, Andrew ;                               |                                                             |                            |
| Subrecipient Details | Requestor's Department:<br>Requestor's Email:                             | Biochemistry and Molecular Bic V              | ORA Status:<br>Finance Status:<br>Requestor                 | Draft<br>N/A               |
| Banking Information  | Requestor's Phone:                                                        | 443-287-0000                                  | Cirko, Andrew                                               | Biochemis<br>Molecular     |
| Subagreement Details | Is this a Vendor Services                                                 | Yes                                           | acirko@jhsph.edu                                            | 443-287-0                  |
| Compliance           |                                                                           | ⊖ No                                          | Submitted for Processing:                                   | 0,2,2014                   |
| Attachments          | - SAP Grant #:                                                            | 123-456                                       | Assigned to Subwriter:<br>Subwriter Name:                   |                            |
| Verify & Submit      | Full Subrecipient Legal Name:                                             | Subs R Us                                     | All Documents Received:<br>Sent to Subrecipient:            |                            |
|                      | JHSPH Principal Investigator:                                             | Alfriend, Amy S. 🗸                            | PEA Received:                                               |                            |
|                      | JHSPH PI Department:                                                      | Biochemistry and Molecular Bic $\checkmark$   | FEA Completed:<br>FEA Sent to Subrecipient:                 |                            |
|                      | Biochemistry and Molecular<br>receive email notifications:<br>Hamann, Ray | Biology personnel who will                    | Previous Checklist(s):<br>4008                              |                            |
|                      | List any additional people to rec<br>(enter email addresses separate      | eive email notifications<br>ed by semicolons) | Created on 3/2/2014 by Cirk<br>Last modified on 3/2/2014 by | o, Andrew<br>Cirko, Andrev |
|                      |                                                                           | ^                                             |                                                             |                            |
|                      |                                                                           | ~                                             |                                                             |                            |
|                      |                                                                           |                                               |                                                             |                            |
|                      |                                                                           | 5-un                                          |                                                             |                            |
|                      |                                                                           | Save                                          |                                                             |                            |

Actions

Biochemistry and Molecular Biology 443-287-0000 3/2/2014

×

<

#### **Status History**

| itus History             |           |               |               |
|--------------------------|-----------|---------------|---------------|
|                          |           |               | Print History |
| Status History           |           |               |               |
| Change                   | Change On | Change By     | Comments      |
| New Subrecipient Request | 2/28/2014 | Cirko, Andrew |               |
|                          |           |               |               |
|                          |           |               |               |
|                          |           |               |               |
|                          |           |               |               |
|                          |           |               |               |
|                          |           |               |               |
|                          |           |               |               |
|                          |           |               |               |
|                          |           |               |               |
|                          |           |               |               |
|                          |           |               |               |

# View Subagreement – Full Checklist

| View Subagreement                                                                                                    |                                                                         | × |
|----------------------------------------------------------------------------------------------------|-------------------------------------------------------------------------|---|
| Basic Information                                                                                                    |                                                                         | ~ |
| basic finormation                                                                                                    |                                                                         |   |
| Requestor's Name:<br>Requestor's Department:<br>Requestor's Email:                                                           | Cirko, Andrew<br>Biochemistry and Molecular Biology<br>acirko@ihsph.edu |   |
| Requestor's Phone:                                                                                                    | 443-287-0000                                                            |   |
| Agreement?                                                                                                    | Yes                                                                     |   |
| Discretionary Acct #:                                                                                                    | 125-450                                                                 |   |
| Full Subrecipient Legal Name:<br>JHSPH Principal Investigator:<br>JHSPH PI Department:<br>Additional people to receive email | Subs R Us<br>Alfriend, Amy S.                                           |   |
| Subagreement Type:                                                                                                    | Subagreement                                                            |   |
| Finance                                                                                                    |                                                                         |   |
| CostCenter                                                                                                    | 1603456000                                                              |   |
| PrincipalInvestigatorforIO<br>PIPernrforIO                                                                                   | Label<br>A24567                                                         |   |
| JHSPH Details                                                                                                    | 12.007                                                                  |   |
| ShoppingCart_x0023_<br>DateShoppingCartSubmitted<br>PurchaseOrder_x0023                                                      |                                                                         |   |
| PIDepartment                                                                                                    | Biochemistry and Molecular Biology                                      |   |
| PIPhone                                                                                                    | 443-000-0000                                                            |   |
| PIEmailAddress                                                                                                    | myname@jnu.edu<br>615 N Wolfe Street                                    |   |
| PIAddress2                                                                                                    |                                                                         |   |
| PICity                                                                                                    | Baltimore                                                               |   |
| PIState                                                                                                    |                                                                         |   |
| PIZip                                                                                                    | 21205                                                                   |   |
| PICountry                                                                                                    |                                                                         |   |
| InvoiceTo                                                                                                    | Teresa Crowd                                                            |   |
| InvoiceToAddress                                                                                                    | 516 S Coyote Street                                                     |   |
| InvoiceToAddress2                                                                                                    | 442-000-0000                                                            |   |
| InvoiceToFax                                                                                                    | 443-333-3333                                                            |   |
| InvoiceEmail                                                                                                    | hername@ihu.edu                                                         |   |
| InvoiceComments                                                                                                    |                                                                         |   |
| JHUPrincipalInvestigator                                                                                                    |                                                                         |   |
| ProjectTitle                                                                                                    | Project X                                                               | ~ |

# Questions?

- ORA Debra Brodlie, <u>dbrodli1@jhu.edu</u>
- Finance Kate Calvin, <u>kcalvin1@jhu.edu</u>
- Information Technology please complete an IT help call

Thank you!